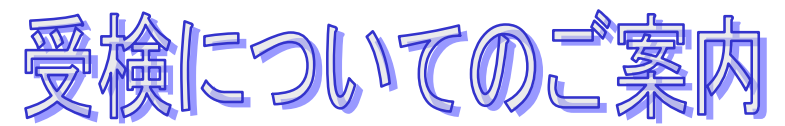

WEBで適性検査を受検するとは、インターネット環境下にある自宅等のパソコンで受検することです。 受検期間内であれば、都合のよい時間に受検できます。

## ■利用環境

受検のためには以下の環境が必要となります。

| システム       | 必要な環境                                    |
|------------|------------------------------------------|
| OS         | 日本語版Windows 10                           |
|            | 日本語版Windows 11                           |
|            | 日本語版MacOS 10.13以降                        |
| ブラウザ       | Google Chrome                            |
|            | Microsoft Edge                           |
|            | Safari 7.0以上                             |
| 機能スペック     | CPU:1GHz以上                               |
|            | メモリ(RAM):1GB 以上(32bitOS)/ 2GB以上(64bitOS) |
| インターネット    | 回線速度:5Mbps 相当以上                          |
| ブラウザの拡大設定  | 100 %となっていること                            |
| テキストサイズの設定 | 100 %となっていること                            |
| ディスプレイの解像度 | 横:1024以上                                 |
|            | 縦:800以上                                  |
| デバイス       | タブレット、スマートフォンでは受検できません                   |

※MacOS×Microsoft Edgeの組み合わせの動作保証はしていません。

■メンテナンス時間

・ 月~土曜の午前 3:00~8:00、日曜の午前 2:00~8:00

・ 毎月第3日曜日の午前0:00~午前8:00 ※2月のみ第2日曜日の午前0:00~午前8:00 メンテナンス時間を避けてご実施ください。

途中で受検が中断されないよう、メンテナンス開始の2時間前からログインできなくなる場合があります。 直前の利用はできませんのでご注意ください。

これ以外に臨時の稼動停止につきましては、事前に画面等でご案内いたします。そちらにてご確認ください。 なお、臨時の稼動停止においてもメンテナンス開始の2時間前から、ログインできなくなります。ご了承ください。

## ■受検の心構え

- ・ 上記利用環境をご準備ください。環境を満たさない場合は実施できません。
- ・ 用事等は済ませてから受検してください。途中で受検を中止すると再受検できない可能性があります。

・ 他のブラウザや起動しているアプリケーションはすべて閉じてください。立ち上がったままだと受検途中で メモリ不足によるフリーズなどが起きる可能性があります。

締め切り間際は、ヘルプデスクの電話が繋がりにくくなります。特に締切り当日ですと、電話が繋がらず、 対応ができないまま受検期間が終了する可能性もあります。早めに受検されることをお勧めします。

【受検についてのお問い合わせ】 WEBテストヘルプデスク <u>TEL:0570-012921</u> 受付時間:9:00~18:00 土日祝日含む毎日(ただし年末年始を除く) ※ご利用環境を確認してからお電話をお願いいたします。 ※メールによるお問い合わせも承っています。 検査受検画面の[よくあるご質問][よくある質問と回答] ボタンを押下し、 リンク先画面下部の内容をご確認のうえ、ご依頼ください。

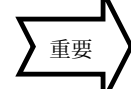

## ■受検の流れ

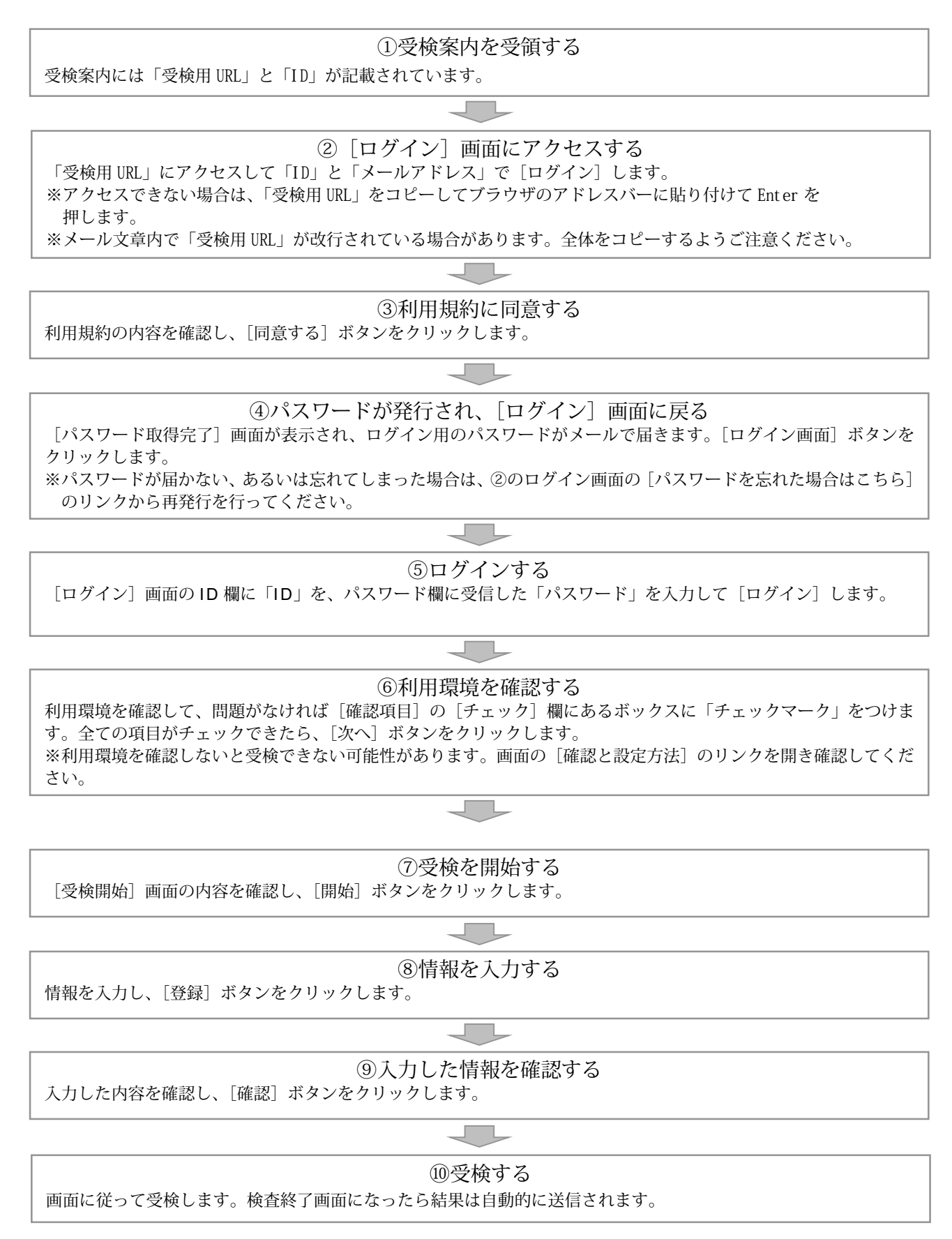